## Student Activity Fee Accounts Office <u>New</u> Request for Funds Form Guide

This guide will assist you in completing the Student Activity Fee Accounts Office's <u>NEW Request for</u> <u>Funds</u> form. If you have any questions, please contact us at <u>studente@nova.edu</u>.

The new Request for Funds (RFF) form features brand new enhancements that will allow students to complete their payment/reimbursement requests more effectively and efficiently. The new form establishes automated approval flows to the Student Organization Advisor, Backup Advisor, and the Student Affairs Marketing Team. The new Request for Funds form will be launched Monday, April 27<sup>th</sup> and the old Request for Funds form will still be in use but phased out by the last day to submit requests to our Office for this fiscal year, June 15<sup>th</sup>.

New enhancements include:

- Connecting to the NSU Active Directory for name and email lookup
- Ability to add multiple attachments
- Approval/denial buttons for Advisors and Student Affairs Marketing

**Advisors:** It is your responsibility to review the RFF request and the supporting documentation. Once reviewed, you will then have the ability to click the 'Approve' or 'Deny' button at the bottom of the email.

**Backup Advisors:** It is your responsibility when the Advisor is absent, to review the RFF request and the supporting documentation. Once reviewed, you will then have the ability to click the 'Approve' or 'Deny' button at the bottom of the email.

The **Student Affairs Marketing Team** will receive confirmation of the request when marketing/advertising items will be used. They will review and approve the request.

When the 'Approve/Deny' button is clicked, the student requester and the Student Activity Fee Accounts Office will be notified of the Request for Funds status. If denied, you will be prompted to provide denied reasoning/comments.

| Section 1: Payee Information  * Check Amount  \$200.00                                                                                                    | Payable to Vendor/Non NSU Individual | Select 'Yes' if paying a Vendor/<br>Non-NSU individual.                                                                                                    |
|----------------------------------------------------------------------------------------------------|--------------------------------------|----------------------------------------------------------------------------------------------------|
| <ul> <li>* Payable To</li> <li>Nicholas Blume</li> <li>* NSU ID#</li> <li>N 01234567</li> </ul>                                                                                | <u>►</u>                             | Begin typing and<br>select the NSU<br>student, faculty,<br>and/or staff Payee.<br>nicholas blume<br>Nicholas Blume<br>nb609@mynsu.nova.edu                                                                                                    |
| * Email Address                                                                                                    | * Phone                              | Nicholas Blume<br>Nicholas.Blume@nova.edu                                                                                                    |
| nb609@mynsu.nova.edu <                                                                                                    | 954-262-7290                         |                                                                                                    |
| Section 2: Payment Information<br>Mail check with attached invoice and/or roster<br>No<br>US/US Territory<br>* Street<br>3301 College Ave, Res. Hall 4-1234<br>* City<br>Davie |                                      | Enter the Payees mailing address.<br>If the Payee has direct deposit-<br>ACH established, the payment<br>should be sent via direct deposit.<br><b>NOTE:</b> NSU students, faculty, and<br>staff can setup direct deposit by<br>completing the direct deposit-<br>ACH form found on the <u>Student</u><br><u>Activity Fee</u> Website. |
| * State                                                                                                    |                                      |                                                                                                    |
| Florida                                                                                                    | ×                                    |                                                                                                    |
| * Zip                                                                                                    |                                      |                                                                                                    |
| 33314                                                                                                    |                                      |                                                                                                    |

|   | Section 3: Event Information            |              |                      |                   |                            |          |
|---|-----------------------------------------|--------------|----------------------|-------------------|----------------------------|----------|
| * | Event Name                              |              |                      |                   |                            |          |
|   | Training Test                           |              |                      |                   |                            |          |
|   |                                         |              |                      |                   |                            |          |
| * | Event Start Date                        |              |                      |                   |                            |          |
|   | 4/16/2020                               |              |                      |                   |                            |          |
|   | -                                       |              |                      |                   | Enter the breakdown        | where    |
|   | Fund Total ┥                            |              |                      |                   | funds should be deduc      | ted      |
|   | \$200.00                                |              |                      |                   | from the Student Orga      | nization |
|   |                                         | 1            |                      |                   | Account Statement. I       | the      |
|   | ✓ Organization                          | SGA          | PAN SGA              |                   | amount in Fund Total.      |          |
|   | \$100.00                                |              |                      |                   |                            |          |
|   | Amount Amount                           |              | Amount               |                   |                            |          |
|   | Anount                                  |              | Anoune               |                   |                            |          |
|   | Section 4: College and Organization Inf | ormation     |                      |                   |                            |          |
| * | Organization Name                       |              |                      |                   |                            |          |
|   | Full Org. Name, No acronyms             |              |                      |                   |                            |          |
|   |                                         |              |                      | [                 |                            |          |
| * | Affiliation                             |              |                      | S                 | rom the dropdown bo        | liation  |
|   | Undergraduate Organizations             |              |                      |                   |                            |          |
|   |                                         |              |                      | F                 |                            |          |
| * | Preparer                                |              |                      |                   | Preparer does NOT ha       | ave      |
|   | Nicholas Blume                          |              |                      |                   | to be the Treasurer.       |          |
|   |                                         |              |                      |                   |                            |          |
| * | Phone Number                            | _            |                      |                   |                            |          |
|   | 954-262-7290                            |              |                      |                   |                            |          |
|   |                                         |              |                      |                   |                            |          |
| * | Email                                   |              |                      |                   |                            |          |
|   | studente@nova.edu                       |              |                      |                   |                            |          |
|   | Section 5: Club/Organization Authoriza  | tion         |                      |                   |                            |          |
| * | Treasurer                               | * Treasu     | rer Email            |                   |                            |          |
|   | Student Treasurer                       | Treasu       | rer@mynsu.nova.edu   | Begin ty          | ping and                   | 7        |
|   | Advisor                                 | * A du la cu | Empil                | email er          | nding in                   |          |
|   | Nicholas Blume                          | Advisor      | ernali               | "@nova            | .edu".                     |          |
|   |                                         | Nichola      | is. Stame en ovaledu | nicholas blume    |                            |          |
|   |                                         |              |                      | Nichola<br>nb609@ | s Blume<br>Ømynsu.nova.edu |          |
|   |                                         |              |                      | Nichola           | s Blume                    |          |
|   |                                         |              |                      | Nichola           | s.Blume@nova.edu           |          |

## Section 6: Document Submission

## \* I have viewed the Check Request Requirement List

Please Note: You MUST attach supporting documentation. Please make sure receipts are clear and fully legible when scanned. DO NOT write-over or highlight any part of the receipt. Under NO circumstances will alcohol be reimbursed. If dining outside the University, please include a list of attendees. For payments to vendors, estimates, quotes, or statements will not be accepted. If requesting a donation payable to an outside non-profit, a letter of intent from your organization and a W-9 for the receiving institution is required for processing.

| Yes You must accept to be able to subm                                                                                                    | iit.                                                                                                    |                                                                         |  |  |  |  |  |
|----------------------------------------------------------------------------------------------------|----------------------------------------------------------------------------------------------------|-------------------------------------------------------------------------|--|--|--|--|--|
| Attach Supporting Documents<br>You may attach multiple receipts, invoices, and/or files through this form. The invoices must be itemized (detailed list indicating what was<br>purchased), indicate the proof of payment (i.e. last 4 digits of the credit card, cash payment, and/or canceled check), and abide by the policies<br>found within the <u>Student Activity Fee Manual</u> |                                                                                                    |                                                                         |  |  |  |  |  |
| * Attachments The follo                                                                                                    | :hments The following types are not permited: .zip and .exe                                                                                                    |                                                                         |  |  |  |  |  |
| Nicholas Blume Receipt 1 - 100.00.docx Unsa                                                                                                    | nved <b>V</b>                                                                                                    | ×                                                                       |  |  |  |  |  |
| Nicholas Blume Receipt 2 - 100.00.docx Unsa                                                                                                    | ALL receipts MUST                                                                                                    | ×                                                                       |  |  |  |  |  |
| M Attach file                                                                                                    | belong to the                                                                                                    |                                                                         |  |  |  |  |  |
| Jacob Action in the                                                                                                    | Payee In Section 1.                                                                                                    |                                                                         |  |  |  |  |  |
|                                                                                                    |                                                                                                    |                                                                         |  |  |  |  |  |
| * Description of Purchase and Additional Information                                                                                                    | n                                                                                                    |                                                                         |  |  |  |  |  |
| Justify this purchase/describe what is being purcha                                                                                                    | ased.                                                                                                    |                                                                         |  |  |  |  |  |
|                                                                                                    |                                                                                                    |                                                                         |  |  |  |  |  |
| Section 7: Student Marketing Attachm                                                                                                    | ients                                                                                                    |                                                                         |  |  |  |  |  |
| * Are you purchasing any marketing/print materials                                                                                                    | * (e.g. flyers, posters, banner, postcard, etc.) or promotional and or recognition items*                                                                                                    | * (e.g., shirts, mugs,                                                  |  |  |  |  |  |
| Select                                                                                                    | : 'Yes' if you are                                                                                                    |                                                                         |  |  |  |  |  |
| purcha                                                                                                    | asing marketing, print                                                                                                    |                                                                         |  |  |  |  |  |
| mater                                                                                                    | rials, promotional,                                                                                                    |                                                                         |  |  |  |  |  |
| and/o                                                                                                    | r recognition items.                                                                                                    |                                                                         |  |  |  |  |  |
| * Attachments The follo                                                                                                    | owing types are not permited: .zip and .exe                                                                                                    |                                                                         |  |  |  |  |  |
| T Shirt Mockup-1.jpg Unsaved                                                                                                    |                                                                                                    | ×                                                                       |  |  |  |  |  |
| T Shirt Mockup-2.jpg Unsaved                                                                                                    |                                                                                                    | ×                                                                       |  |  |  |  |  |
| 🛿 Attach file                                                                                                    | Attach the proof, designs, and/or artwork shown                                                                                                    |                                                                         |  |  |  |  |  |
|                                                                                                    | Team will review for approval. Payments for                                                                                                    |                                                                         |  |  |  |  |  |
|                                                                                                    | these items will NOT be processed without the                                                                                                    |                                                                         |  |  |  |  |  |
|                                                                                                    | Student Affairs Marketing Team approval.                                                                                                    |                                                                         |  |  |  |  |  |
|                                                                                                    |                                                                                                    |                                                                         |  |  |  |  |  |
|                                                                                                    |                                                                                                    |                                                                         |  |  |  |  |  |
|                                                                                                    |                                                                                                    |                                                                         |  |  |  |  |  |
| By clicking 'Submit', you will be providing the info<br>be sent to the email address that has been enter-<br>you do not wish for this information to be transm<br>mynsu.nova.edu email address or some other en                                                                                                    | rmation below to Nova Southeastern University (NSU). As a confirmation of your subr<br>red above. The confirmation email will contain a copy of all of the data that has been e<br>nitted to the email address you have indicated above, please change the indicated ema<br>mail address to which you are comfortable having this information transmitted. | nission, an email will<br>ntered on this page. If<br>il address to your |  |  |  |  |  |
| Submit Reset                                                                                                    |                                                                                                    |                                                                         |  |  |  |  |  |
| directed to the confirmation page.                                                                                                    |                                                                                                    |                                                                         |  |  |  |  |  |

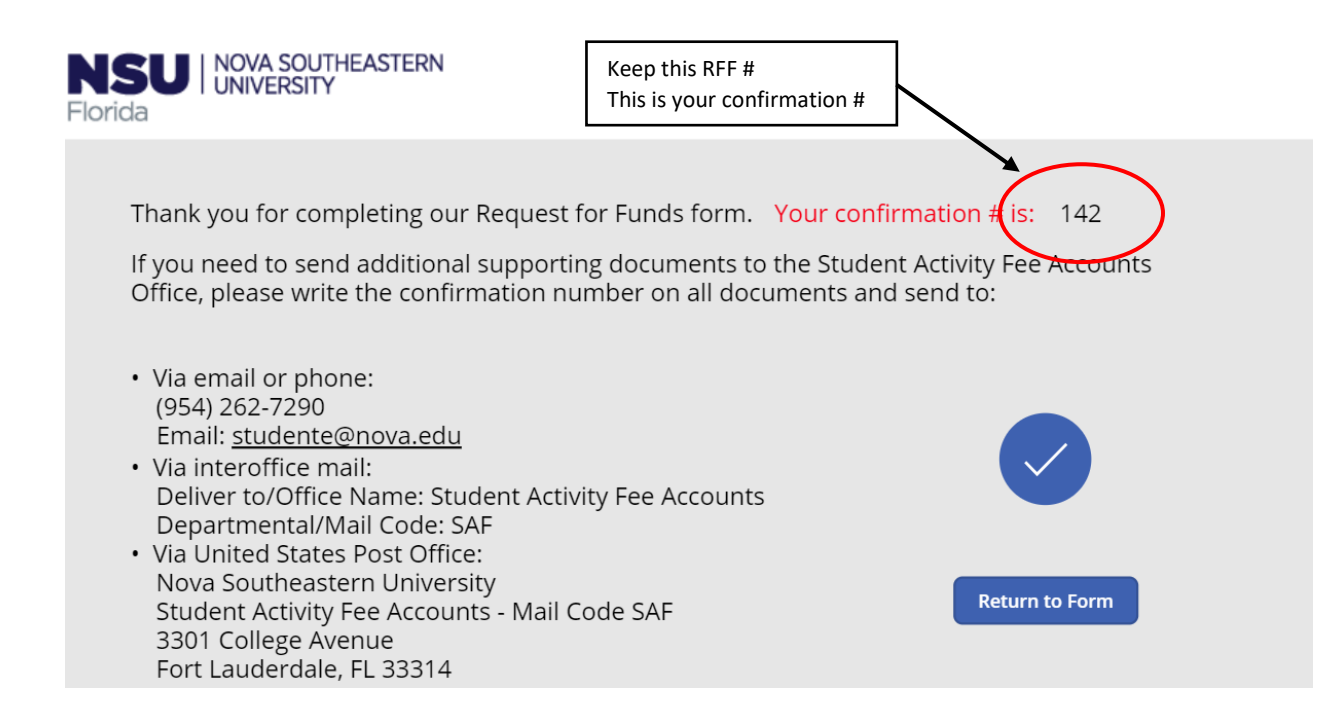